## La page d'accueil des STATS a changé !

Pour vous rendre sur votre page habituelle veuillez procéder comme suit :

1. Allez sur le portail du cin.

| Version : 8.6.0-0032 | IN)               | 🖀 Tableau de bord | I e support des webinaires AES/SDS du 10 et 11 juin 2025 est disponible sur le site du CIN<br>France < o > | FR EN | i | Ċ | Admin admin<br>ADMIN (*) |
|----------------------|-------------------|-------------------|----------------------------------------------------------------------------------------------------|-------|---|---|--------------------------|
| ADMIN                |                   |                   |                                                                                                    |       |   |   | CIN FRANCE               |
| REF                  | Inclure les donné | es archivées      |                                                                                                    |       |   |   | Service Desk             |
| ECS                  |                   |                   |                                                                                                    |       |   |   |                          |
|                      |                   |                   |                                                                                                    |       |   |   |                          |
| TRANSIT              |                   |                   |                                                                                                    |       |   |   |                          |
| FI<br>SDM            |                   |                   |                                                                                                    |       |   |   |                          |
| x-SDM                |                   |                   |                                                                                                    |       |   |   |                          |
|                      |                   |                   |                                                                                                    |       |   |   |                          |
| DOUANE               |                   |                   |                                                                                                    |       |   |   |                          |
| DEMAT                |                   |                   |                                                                                                    |       |   |   |                          |
| RAPPORT              |                   |                   |                                                                                                    |       |   |   |                          |
| STATS                |                   |                   |                                                                                                    |       |   |   |                          |
| ¢8<br>API            |                   |                   |                                                                                                    |       |   |   |                          |
| СОМРТЕ               |                   |                   |                                                                                                    |       |   |   |                          |

2. Cliquez sur le menu « STATS » puis sur « DataAnalyse »

| VELSION . 0.0.0-0032 |                                       | 😭 Tableau de bord | 27/05/2025 Magasin Air France Industrie -<br>Douane - Si votre magasin est aussi validé     < | CDGAI1 - est maintenant validé SDM par la 🛔 | FR EN | iŮ           | Admin admin<br>ADMIN (*) |
|----------------------|---------------------------------------|-------------------|-----------------------------------------------------------------------------------------------|---------------------------------------------|-------|--------------|--------------------------|
|                      |                                       |                   |                                                                                               |                                             |       | Q Rechercher | CIN FRANCE               |
| REF                  | Inclure les données a                 | archivées         |                                                                                               |                                             |       |              | Service Desk             |
| ECS                  |                                       |                   |                                                                                               |                                             |       |              |                          |
|                      |                                       |                   |                                                                                               |                                             |       |              |                          |
| TRANSIT              |                                       |                   |                                                                                               |                                             |       |              |                          |
| E<br>SDM             |                                       |                   |                                                                                               |                                             |       |              |                          |
| x-SDM                |                                       |                   |                                                                                               |                                             |       |              |                          |
| ANTES                |                                       |                   |                                                                                               |                                             |       |              |                          |
|                      |                                       |                   |                                                                                               |                                             |       |              |                          |
| DEMAT                |                                       |                   |                                                                                               |                                             |       |              |                          |
| RAPPORT              |                                       |                   |                                                                                               |                                             |       |              |                          |
| STATS                |                                       |                   |                                                                                               |                                             |       |              |                          |
| ¢°<br>API            | DataAnalyse Interpretende AWR par com | magnia            |                                                                                               |                                             |       |              |                          |
| COMPTE               | Nombre de Awis par com                | pagnie            |                                                                                               |                                             |       |              |                          |
|                      |                                       |                   |                                                                                               |                                             |       |              |                          |
|                      |                                       |                   |                                                                                               |                                             |       |              |                          |

## 3. Cliquez sur le menu en haut à gauche

| Version : 8.6.0-0032       |         | C Statistiques                                 | le support des webinaires AES/SDS du 10 et 11 juin 2025 et                                              | t disponible sur le site du CIN France      |                                                                                           | Admin adn<br>ADMIN (*) |
|----------------------------|---------|------------------------------------------------|----------------------------------------------------------------------------------------------------|---------------------------------------------|-------------------------------------------------------------------------------------------|------------------------|
| ADMIN<br>REF<br>ECS<br>ICS | Elastic | ne                                             | Q Search Elast                                                                                          | ic                                          | G<br>Add data 🛞 Manage 🔍 Dev tools                                                        | & <b>1</b>             |
| TRANSIT<br>SDM             | 1       | ●<br>Enterprise Search<br>Search everything →  | Build a powerful search experience.<br>Connect your users to relevant data.<br>Unify your team content. |                                             | Analyze data in dashboards                                                                |                        |
| ANTES<br>DOUANE<br>DEMAT   |         | (d)<br>Observability<br>Centralize & monitor → | Monitor infrastructure metrics.<br>Trace application requests.<br>Measure SLAs and react to issues.     | <b>€</b><br>Kibana<br>Visualize & analyze → | Search and find insights.<br>Design pixel-perfect presentations.<br>Plot geographic data. |                        |
| RAPPORT<br>STATS           |         | €<br>Security<br>SIEM & Endpoint Security →    | Prevent threats autonomously.<br>Detect and respond.<br>Investigate incidents.                          |                                             | moue, previct, allo tetett.                                                               |                        |
| COMPTE                     | Inge    | st your data                                   |                                                                                                    |                                             | 🔚 Try our sample data                                                                     |                        |

## 4. Dand le menu Search Guard, cliquez sur Multitenancy

| Version : 8.6.0-0032 |                     | E Statistiques      | le sup (• o) | port des webinaires AES/SDS du                        | ı 10 et 11 juin 2025 est dis | ponible sur le site d | lu CIN France | EN | i | Ċ           |   | Admin adr<br>ADMIN (*) |
|----------------------|---------------------|---------------------|--------------|-------------------------------------------------------|------------------------------|-----------------------|---------------|----|---|-------------|---|------------------------|
| ADMIN                | 😔 Elastic           |                     |              |                                                       | Q Search Elastic             |                       |               |    |   |             | ٥ | ۵ ک                    |
| REF                  | E D Hor             | me                  |              |                                                       |                              |                       |               |    |   |             |   |                        |
| ECS                  | 🛆 Home              |                     |              |                                                       |                              |                       |               |    |   |             |   |                        |
|                      | Recently viewed     | ~                   |              |                                                       |                              |                       |               |    |   |             |   |                        |
| TRANSIT              | [ECS-G] statistiq   | ue générale         |              |                                                       |                              |                       |               |    |   |             |   |                        |
| E<br>SDM             | Detections<br>Hosts |                     | h            |                                                       |                              |                       |               |    |   |             |   |                        |
| R<br>x-SDM           | Network             |                     |              |                                                       |                              |                       |               |    |   |             |   |                        |
| 10                   | Timelines           |                     |              |                                                       |                              |                       |               |    |   |             |   |                        |
| ANTES                | Cases               |                     |              |                                                       |                              | K                     |               |    |   |             |   |                        |
| DOUANE               | Administration      |                     |              |                                                       |                              |                       |               |    |   |             |   |                        |
| DEMAT                | ද්රිදි Manageme     | ξేర్టి Management ∨ |              | Measure SLAs and react to issues. Visualize & analyze |                              |                       |               |    |   |             |   |                        |
|                      | Dev Tools           |                     | _            |                                                       |                              |                       |               |    |   |             |   |                        |
| RAPPORT              | Fleet               |                     |              |                                                       |                              |                       |               |    |   |             |   |                        |
| STATS                | Stack Monitoring    |                     |              |                                                       |                              |                       |               |    |   |             |   |                        |
|                      | Stack Manageme      | ent                 | r →          |                                                       |                              |                       |               |    |   |             |   |                        |
| СОМРТЕ               | 🌾 Search Gua        | ard $\checkmark$    |              |                                                       |                              |                       |               |    |   |             |   |                        |
|                      | Configuration dis   | abled               |              |                                                       |                              |                       |               |    |   |             |   |                        |
|                      | Signals             |                     |              |                                                       |                              |                       |               |    |   |             |   |                        |
|                      | Account             |                     | 0            | Add Flootic Agent                                     |                              |                       |               |    |   | lead a file |   |                        |
|                      | Multitenancy        |                     |              |                                                       | Configu                      | ation                 | Multi Tenancy |    |   |             |   |                        |
|                      | Auth Tokens         |                     |              |                                                       | Configure                    |                       |               |    |   |             |   |                        |
|                      | Dock navigatio      | n                   |              |                                                       |                              |                       |               |    |   |             |   |                        |

## 5. Vous y êtes !

| С       | Statistiques<br>© DataAnalyse | 27/05/2025 Magasin Air France Indu<br>Si votre magasin est aussi validé SD<br>< o • > | strie - CDGAI1 - est maintenant validé SDM par la<br>M, plus besoin de faire de T1 pour les transferts. | a Douane - FR      | EN <u>1</u> | (J) Admin ac<br>ADMIN (*) |
|---------|-------------------------------|---------------------------------------------------------------------------------------|----------------------------------------------------------------------------------------------------|--------------------|-------------|---------------------------|
|         | Se Elastic                    |                                                                                       | Q Search Elastic                                                                                        |                    |             | 0 & 1                     |
| REF     | E D Kibana                    |                                                                                       |                                                                                                    |                    |             |                           |
| ECS     | Select Tenant                 |                                                                                       |                                                                                                    |                    |             |                           |
|         |                               |                                                                                       | Active tenant: Global                                                                                   |                    |             |                           |
| TRANSIT |                               |                                                                                       | Active tendrit. Olobal                                                                                  |                    |             |                           |
| SDM     | Name                          | Permissions                                                                           |                                                                                                    |                    |             |                           |
| r-SDM   | Global                        | read/write                                                                            | Show dashboard                                                                                          | Show visualization |             | Selected                  |
|         | AIRLINE                       | read/write                                                                            | Show dashboard                                                                                          | Show visualization |             | Select                    |
| DOUANE  | AIRPORT                       | read/write                                                                            | Show dashboard                                                                                          | Show visualization |             | Select                    |
| DEMAT   | CIN                           | read/write                                                                            | Show dashboard                                                                                          | Show visualization |             | Select                    |
| RAPPORT | CUSTOMS                       | read/write                                                                            | Show dashboard                                                                                          | Show visualization |             | Select                    |
|         | DECLARER                      | read/write                                                                            | Show dashboard                                                                                          | Show visualization |             | Select                    |
| СОМРТЕ  | FORWARDER                     | read/write                                                                            | Show dashboard                                                                                          | Show visualization |             | Select                    |
|         | HANDLER                       | read/write                                                                            | Show dashboard                                                                                          | Show visualization |             | Select                    |
|         | LEADER                        | read/write                                                                            | Show dashboard                                                                                          | Show visualization |             | Select                    |
|         | PACKER                        | read/write                                                                            | Show dashboard                                                                                          | Show visualization |             | Select                    |
|         |                               |                                                                                       |                                                                                                    |                    |             |                           |